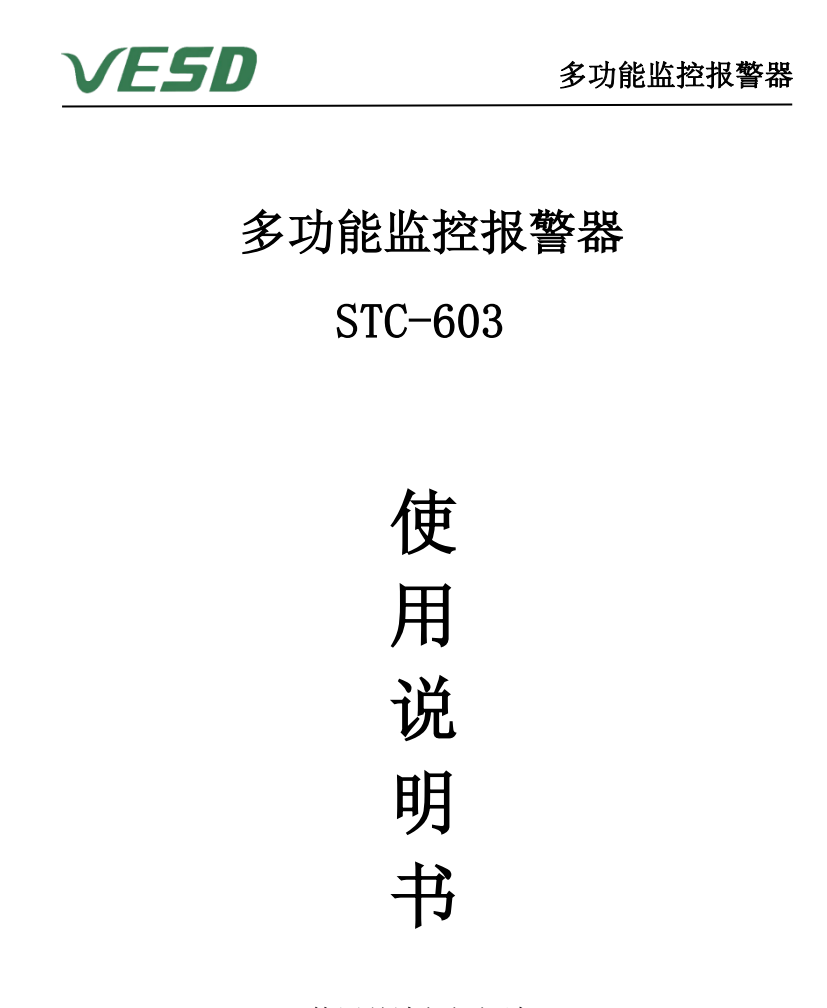

✓ESD 斯泰科微 | 深圳市斯泰科微科技有限公司 新泰科微 | STC TECHNOLOGY(SHEZHEN)CO., LTD

- 地址:深圳市宝安区福永街道福华大厦 16B
- 电话: 0755-27385249
- 网址: <u>www.vesd.com.cn</u>
- 邮箱: info@staclean.cn

使用前请仔细阅读

| 多功能监控报警器                                       | 四、产               |
|------------------------------------------------|-------------------|
| STC-603                                        | 1、支<br>2、四        |
| 使用说明书                                          | 同类型<br>3、可·       |
| 在使用本产品之前,请详细阅读使用说明书,以便正确操作使用,阅后请 妥善善收存,以便日后查阅。 | 4、具<br>5、支        |
| 一、包装内容                                         | o、又<br>7、支        |
| 开箱后,首先请确认包装内容。 1、 主机(包含电源线)                    | 8、支<br>9、支<br>测模均 |
| 3、 2.46 大线                                     | 11、<br>11、<br>治报警 |

# 二、产品概要

多功能监控报警器具备四通道检测能力,能够对设备地、人体手腕、静电台 垫、离 子风机等设备进行对测。该设备智能监控,无需人工点检,达到全自动智 能测量、预警、实时提示接地不良的监测点所在。高效管理能让 ESD 管理者或使 用员工第一时间 发现接地不良的位置,达到准确、快速的解决问题。

#### 三、规格及参数

| 工作电压 | DC9V±5% 1A   |      |  |
|------|--------------|------|--|
| 功率   | ≤10W         |      |  |
| 主要功能 | 检测对地电阻值      | 1111 |  |
| 使用环境 | 温度: 10-50℃   |      |  |
|      | 相对湿度: 30-70% | RUN  |  |

# 四、产品特点

1、支持四通道传感器接入,智能检测,电阻值 LCD 实时动态显示;
 2、四通道传感器可随意更换或者接入,支持四种不一样的传感器,也支持四种 同类型传感器;
 3、可手动设定报警阀值,可设定报警上下限数值,超出标准立刻声光报警;
 4、具备组网能力,使用 RS485 通信,支持多台设备组网使用;
 5、支持无线远程 433 通信方式,支持组网使用;
 6、支持无线 2.4G 网络数据采集;
 7、支持手动设定无线模块通讯地址、信道、波特率、上传速率等参数;
 8、支持网络直接设置监控仪的工作模式和各项重要参数;
 9、支持 RFID 识别被测模块系列号,自 动匹配数据上传,方便客户整理每台被 测模块的性能;
 10、具备灯光报警,声音提示功能;
 11、设置同时支持主从机模式,支持从机模式下接收上位机轮询,也支持特殊紧 急报警状态自动上传。

12、具备高压短路保护功能;

# 五、按键和菜单详解

控制面板由 LCD、三个按键和三组三色灯组成

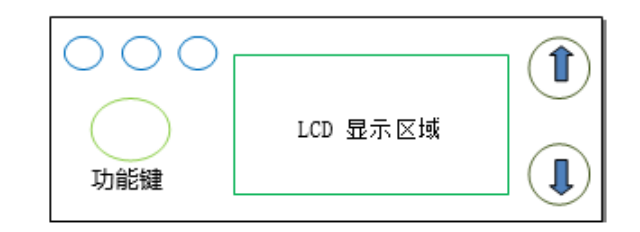

菜单设置:

| STC603 | V1.0       |
|--------|------------|
| V1.2   | 2020-06-24 |

# 按向上键查看版本号; 显示 5s 后自动返回主界面

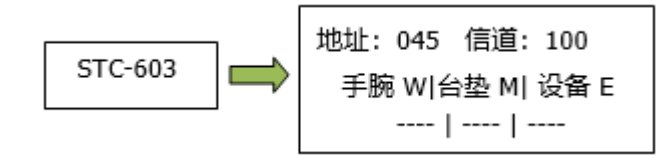

主界面:

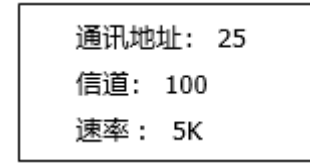

按向下键查看传感器地址 显示 5s 后自动返回主界面

## 六、菜单详情

## 主菜单

进入主菜单选项。光标默认停留在第一项。使用上下键选中不同的菜单选项后, 按确认键进入当前选中菜单。

| 1、 | 通讯设置 |
|----|------|
| 2、 | 报警阀值 |
| 3、 | 密码设置 |
| 4、 | 语言选择 |
| 5、 | 定时开关 |
| 6、 | 启动设置 |
| 7、 | 静电清零 |
| 8、 | 退出菜单 |
|    |      |

## 1、通讯设置

光标高亮选择 通讯设置,按确认键进入通讯设定模式页面。 该界面可以设置等级地址(LocAddr)、目标地址(DstAddr)、网络名称(NetName)、信道(Channal)、数据传输率(DataRate)、开发模式(DevMode)、(PowerLev)用户可以通过向上或者向下键选择要调整参数,按确认键进入修改模式,方框光标 将会闪烁,向上向下键调整档位。再按确认键跳出设定模式。按返回键保存当

前设置并返回主菜单。

# 2、报警阀值

光标高亮选择 **报警阀值**,按确认键进入报警阀值设定页面。用户可以通过向上或 者向下键加减要设定设备地、台垫地、手腕地、漏电电压的阀值,按返回键保存 当前设置并返回主菜单。

### 3、密码设置

光标高亮选择 密码设置,按确认键进入密码设置页面。设置顺序:输入 旧密码 (出厂默认 1111)--->输入新密码 --->确认新密码。使用向上向下键选择 要 修改的密码位,确认键进入修改,该位会闪烁显示。上下键更改数字从 0 到 9。 设置完成后确认键退出当前位修改。默认为密码为 1111

### 4、语言选择

光标高亮选择 **语言选择**,按确认键进入语言选择页面。用户可以通过向上或者向下键选择显示语言,按确认键保存当前设置并返回主菜单(back)。

### 5、定时关机

选定"禁用"或"启动"定时关机功能,并设定定时关机时间。

#### 6、启动设置

选定"上电启动"或"按键启动"

#### 7、静电清零

数据清零

## 8、返回主菜单

光标高亮选择 退出菜单,按确认键直接进入主界面。